# Manage Site Membership

This feature will allow you manage site membership. Here are the functions available:

- Add new members manually
- Add members on request
- Remove members

#### Add Members Manually

1. Find the **Members** section on your home page (right column) and click on the **Add Members** tab

| earch for Us  | ers 🕜 |         |       |        |
|---------------|-------|---------|-------|--------|
| Login         | Name  |         |       |        |
| First         | Name  | cindy   |       |        |
| Last          | Name  | cypress |       |        |
| earch Resul   | ts    |         | Reset | Search |
|               | s     |         |       |        |
| Cindy Cypres: |       |         |       |        |
| Cindy Cypres: |       |         |       |        |

- 2. In the setup screen that appears, search for the user in question by typing in one or more search terms (login name, first name, last name) in the fields provided and click the **Search** button.
- 3. All matches to your search term(s) will appear in the **Search Results** box at the bottom. Click on the desired name in the search results and click the **Add Members** button to complete the process.
- 4. A message will appear if the user was added successfully. Click on the **Active** tab to verify. The added user will appear in the group roster in alphabetical order.

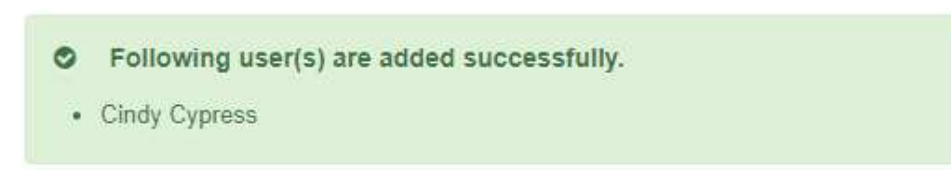

### Add Members on Request

Often, other MyGateway users will want to join the site but find it is restricted and sends a request to the site admin for approval to join. If the site is restricted, then click on the **Member Request** tab to view users requesting access.

# Members

|        | Owner   Member Reque | st          |
|--------|----------------------|-------------|
| Active | Member Request       | Add Members |

No users have requested membership in this site.

### **Remove Members**

Members can also have their site access removed. Click on the **Active** tab, check the box next to the member's name, and click the **Remove Membership** button.

## Members

|                                   | - Owner   Active |             |                   |  |  |  |
|-----------------------------------|------------------|-------------|-------------------|--|--|--|
| Active Member Request Add Members |                  |             |                   |  |  |  |
| 10                                | ▼ per page       | Filter.     | Q.                |  |  |  |
|                                   | First Name 🗢     | Last Name 🗢 | Display Name 🗢    |  |  |  |
|                                   |                  |             |                   |  |  |  |
| •                                 | > Child          | Problem     | Child 5 Problem   |  |  |  |
|                                   |                  |             |                   |  |  |  |
|                                   | > admin          | user        | admin user        |  |  |  |
|                                   |                  |             | Remove Membership |  |  |  |

If removal is successful, a confirmation will and the site membership list will be updated.